RexQualis

### Introduction

This is a ball tilt-switch with a metal ball inside. It is used to detect inclinations of a small angle.

### Hardware Required

- ✓ 1 \* Raspberry Pi
- $\checkmark$  1 \* T-Extension Board
- ✓ 1 \* Tilt
- ✓ 2 \* LED
- ✓ 1 \* 40-pin Cable
- ✓ Several Jumper Wires
- ✓ 1 \* Breadboard
- $\checkmark$  2 \* Resistor(220 $\Omega$ )
- ✓ 1 \* Resistor(10KΩ)

#### Principle

#### **Tilt Ball switch**

Tilt Switch with internal ball that will switch to ON state of approx. 15 degrees tilt.

Also great for sensing excessive vibration Material: Housing and cover: PE heat shrinkable tubing Ball: Stainless steel Shape: Round Color: Black Contact Rating:12V Contact Resistance: <10 ohm Insulation Resistance:>10M ohm

Capacitance:5PF

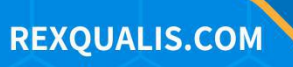

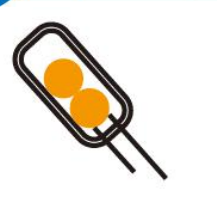

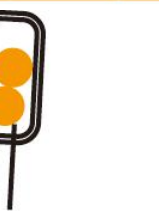

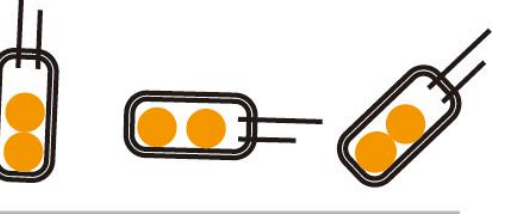

**R**exQualis

Switch On

## Switch Off

### **Schematic Diagram**

| <b>T-Board Name</b> | physical | wiringPi | ВСМ |
|---------------------|----------|----------|-----|
| GPIO17              | Pin 11   | 0        | 17  |
| GPIO22              | Pin 15   | 3        | 22  |
| GPIO27              | Pin 13   | 2        | 27  |

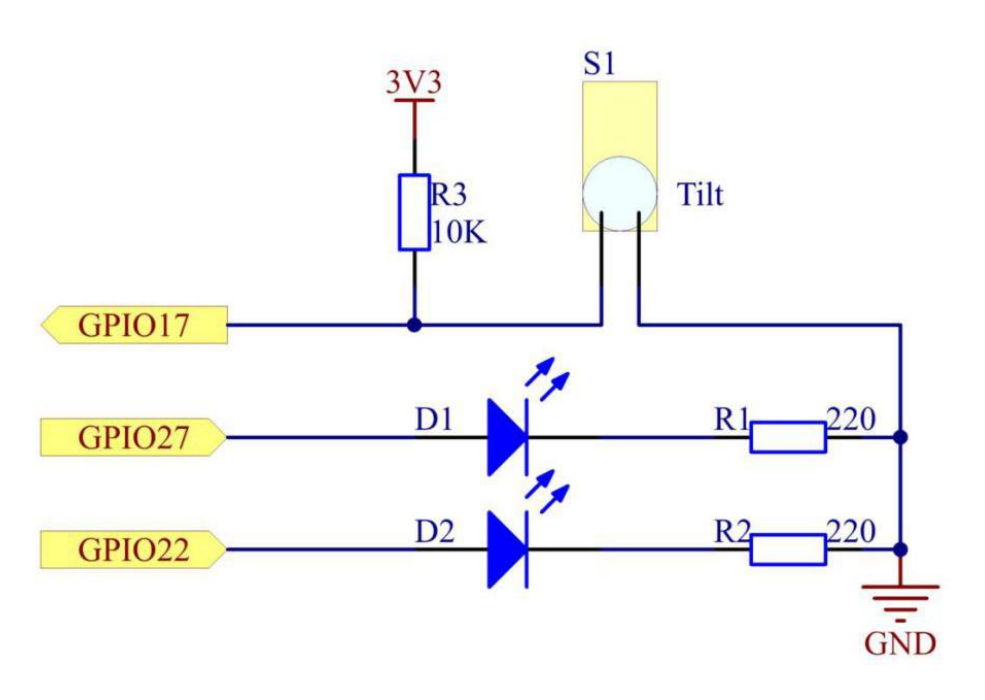

### **Experimental Procedures**

**Step 1: Build the circuit.** 

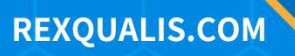

**R**exQualis

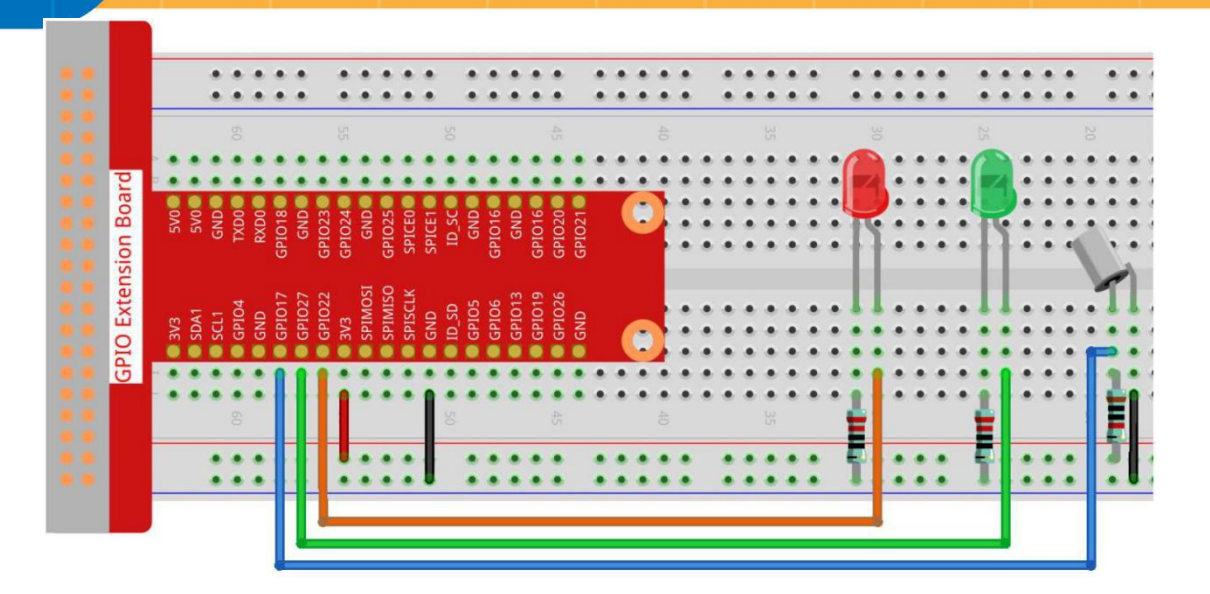

#### For C Language Users

#### **Step 2: Change directory.**

cd /home/pi/REXQualis\_Raspberry\_Pi\_Complete\_Starter\_Kit/C/10.Tilt\_Ball\_Switch

Step 3: Compile.

gcc 10.Tilt\_Ball\_Switch.c -o Tilt\_Ball\_Switch.out -lwiringPi

#### Step 4: Run.

sudo ./Tilt\_Ball\_Switch.out

Place the tilt horizontally, and the green LED will turns on. If you tilt it, "Tilt!" will be printed on the screen and the red LED will lights on. Place it horizontally again, and the green LED will turns on again.

#### Code

| #include <wiringpi.h></wiringpi.h>      |   |     |              |  |
|-----------------------------------------|---|-----|--------------|--|
| <pre>#include <stdio.h></stdio.h></pre> |   |     |              |  |
|                                         |   |     |              |  |
| #define TiltPin                         |   | 0   | //wiringpi 0 |  |
| #define Gpin                            | 2 | //w | viringpi 2   |  |
| #define Rpin                            | 3 | //\ | wiringpi 3   |  |

**R**exQualis

#### void LED(char\* color)

```
{
    pinMode(Gpin, OUTPUT);
    pinMode(Rpin, OUTPUT);
    if (color == "RED")
    {
        digitalWrite(Rpin, HIGH);
        digitalWrite(Gpin, LOW);
    }
    else if (color == "GREEN")
    {
        digitalWrite(Rpin, LOW);
        digitalWrite(Gpin, HIGH);
    }
    else
        printf("LED Error");
}
int main(void)
{
    if(wiringPiSetup() == -1){ //when initialize wiring failed, print message to screen
        printf("setup wiringPi failed !");
        return 1;
    }
    pinMode(TiltPin, INPUT);
    LED("GREEN");
    while(1){
                                //loop to observe the Tiltpin
```

**R**exQualis

```
if(0 == digitalRead(TiltPin)){
            delay(10);
            if(0 == digitalRead(TiltPin)){
                LED("RED");
                printf("Tilt!\n");
            }
        }
        else if(1 == digitalRead(TiltPin)){
            delay(10);
            if(1 == digitalRead(TiltPin)){
                LED("GREEN");
            }
        }
    }
    return 0;
}
```

### **Code Explanation**

```
void LED(char* color)
{
    pinMode(Gpin, OUTPUT);
    pinMode(Rpin, OUTPUT);
    if (color == "RED")
    {
        digitalWrite(Rpin, HIGH);
        digitalWrite(Gpin, LOW);
    }
    else if (color == "GREEN")
    {
        digitalWrite(Rpin, LOW);
    }
}
```

```
RexQualis
```

```
digitalWrite(Gpin, HIGH);
```

} else

```
printf("LED Error");
```

Define a function LED () to turn the two LEDs on or off. If the parameter color is RED, the red LED lights up; similarly, if the parameter color is GREEN, the green LED will turns on.

```
while(1){
                             //loop to observe the Tiltpin
    if(0 == digitalRead(TiltPin)){
        delay(10);
        if(0 == digitalRead(TiltPin)){
             LED("RED");
             printf("Tilt!\n");
        }
    }
    else if(1 == digitalRead(TiltPin)){
        delay(10);
        if(1 == digitalRead(TiltPin)){
             LED("GREEN");
        }
    }
}
```

If the read value of tilt switch is 0, it meas that the tilt switch is tilted then you write the parameter "RED" into function LED to get the red LED lighten up; otherwise, the green LED will lit.

#### For Python Language Users

**Step 2: Change directory.** 

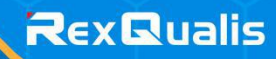

cd /home/pi/REXQualis\_Raspberry\_Pi\_Complete\_Starter\_Kit/Python

#### Step 3: Run.

sudo python3 10.Tilt\_Ball\_Switch.py

Place the tilt horizontally, and the green LED will turns on. If you tilt it, "Tilt!" will be printed on the screen and the red LED will turns on. Place it horizontally again, and the green LED will lights on.

#### Code

The code here is for Python3, if you need for Python2, please open the code with the suffix py2 in the attachment.

#!/usr/bin/env python3

import RPi.GPIO as GPIO

TiltPin = 11 #Tile pin

Gpin = 13 #red pin

```
Rpin = 15 #green pin
```

#notion BOARD

def setup():

| GPIO.setmode(GPIO.BOARD)                                                   | # Numbers GPIOs by physical location |  |  |  |
|----------------------------------------------------------------------------|--------------------------------------|--|--|--|
| GPIO.setup(Gpin, GPIO.OUT)                                                 | # Set Green Led Pin mode to output   |  |  |  |
| GPIO.setup(Rpin, GPIO.OUT)                                                 | # Set Red Led Pin mode to output     |  |  |  |
| GPIO.setup(TiltPin, GPIO.IN, pull                                          | _up_down=GPIO.PUD_UP) # Set          |  |  |  |
| BtnPin's mode is input, and pull up to h                                   | high level(3.3V)                     |  |  |  |
| GPIO.add_event_detect(TiltPin, GPIO.BOTH, callback=detect, bouncetime=200) |                                      |  |  |  |
|                                                                            |                                      |  |  |  |
| def Led(x):                                                                |                                      |  |  |  |

**if** x == **0**:

GPIO.output(Rpin, 1)

**R**exQualis

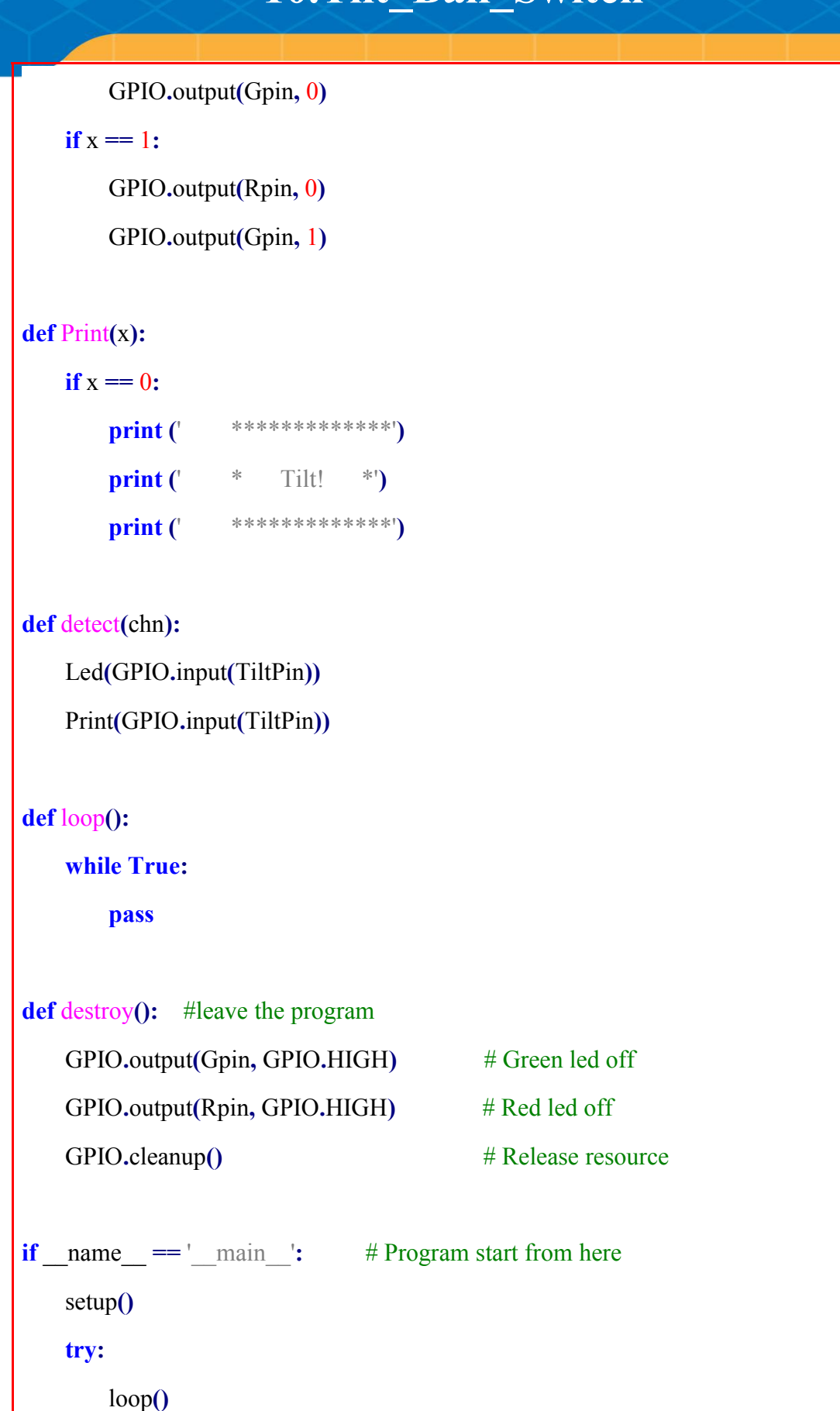

**R**exQualis

**except** KeyboardInterrupt: # When 'Ctrl+C' is pressed, the child program

destroy() will be executed.

destroy()

**Code Explanation** 

GPIO.add\_event\_detect(TiltPin, GPIO.BOTH, callback=detect, bouncetime=200)

Set up a detect on TiltPin, and callback function to detect.

def Led(x):
 if x == 0:
 GPIO.output(Rpin, 1)
 GPIO.output(Gpin, 0)
 if x == 1:
 GPIO.output(Rpin, 0)
 GPIO.output(Gpin, 1)

Define a function Led() to turn the two LEDs on or off. If x=0, the red LED lights up; otherwise, the green LED will be lit.

```
def Print(x):
    if x == 0:
        print (' **********')
        print (' * Tilt! *')
        print (' **********')
```

Create a function, Print() to print the characters above on the screen.

def detect(chn):

Led(GPIO.input(TiltPin))

Print(GPIO.input(TiltPin))

Define a callback function for tilt callback. Get the read value of the tilt switch then the function Led () controls the turning on or off of the two LEDs that is depended on the read value of the tilt switch.

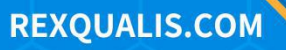

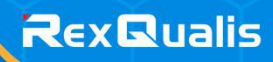

### **Phenomenon Picture**

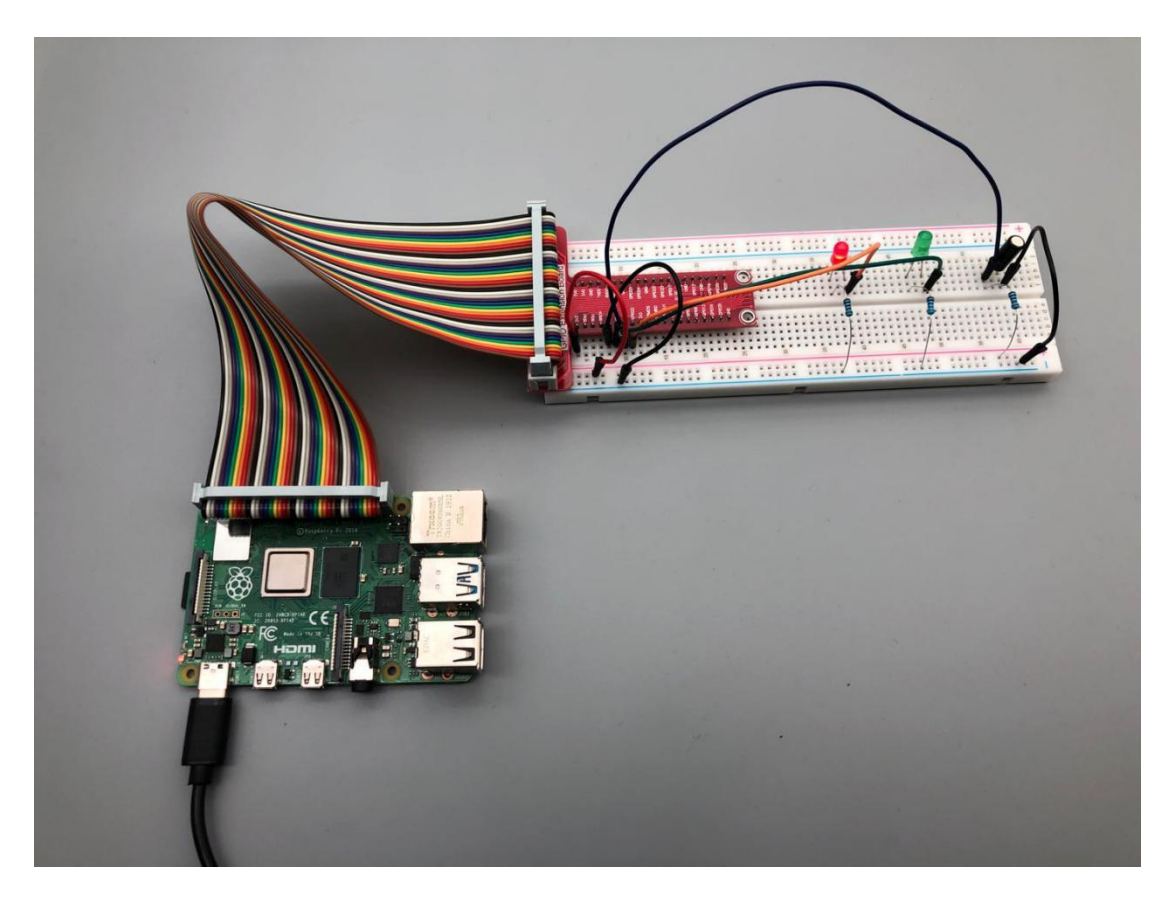

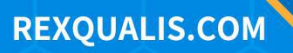